## **Receituários Agronômicos**

O receituário agronômico é um documento técnico elaborado por um engenheiro agrônomo ou profissional legalmente habilitado, que autoriza e orienta o uso de agrotóxicos e produtos fitossanitários na agricultura.

## **Principais Funções:**

- Prescrição segura do produto adequado ao problema agrícola (praga, doença, erva daninha).
- Orientação sobre dosagem, modo de aplicação, intervalo de segurança, e uso de EPIs (equipamentos de proteção individual).
- Garantia de que o uso está em conformidade com a legislação ambiental e sanitária.

O objetivo é assegurar a eficácia agronômica e a segurança para o aplicador, o consumidor e o meio ambiente. É obrigatório no Brasil para a compra e aplicação de agrotóxicos.

Para abrir esta ferramenta basta entrar no menu em:

Gerenciamento→Estoque→Controle de Receituários Agronômicos

Ao clicar nesta opção aparecerá a seguinte interface:

| V / Vallawi Bern vindo ADMIN, você está conectado em DESENVOLVIMENTO 1                                                              | ×    |
|----------------------------------------------------------------------------------------------------|------|
| Empresa DESENVOLVIMENTO 1  Receituários Configurações                                                                               |      |
| Inicio 13/05/2025 V fermino 13/05/2025 A Aplicar i Imprimir<br>Pendente Aguardando Recetta Recettas Crodas Todas                    |      |
| Sel Data - Pedido - Validade - Nome - Fantasia - Documento - Total - Data Cração - Data Alteração - Observação Receita - ID Receita | .hav |
|                                                                                                    |      |
|                                                                                                    |      |
|                                                                                                    | - '  |
| Produtos                                                                                                    |      |
| Produtos Local de Aplicação                                                                                                    |      |
| Cód. Barras 👻 Descrição 👻 Referência 👻 Otde 👻 Unidade 👻 Produto AgriQ 👻 Observação 👻 Código Mapa 👻                                  |      |
|                                                                                                    |      |
| Ienhum Registro                                                                                                    |      |
| Consultar Receita X Consultar Receita Ansoar Receita ao Pedido Y Ações -                                                            |      |
| Control de Receñulano / Calua Fechado 14 das Promoções à Exportant (Nenhuma nota para content (1918 15.43)                          | _    |

1/5

Nessa aba os pedidos são separados por abas com suas respectivas ações:

- Pendente: nessa aba constam todos os pedidos que ainda não foi solicitado o receiturário agronômico. Para solicitar o receituário basta selecionar os pedidos que deseja e clicar no botão "Solicitar Receita", ao fazer esse processo os pedidos solicitados irão para próxima aba, "Aguardando Receita";
- Aguardando Receita: nessa aba constam os pedidos que já foram solicitados as receitas, mas que ainda não foi gerada/consultada. Para consultar uma receita basta selecionar os pedidos e clicar no botão "Consultar Receita", se a receita já estiver sido gerada pelo sistema AgriQ, o pedido irá para próxima aba "Receitas Geradas", caso contrário será informado o usuário que a receita é inexistente;
- Receitas Geradas: nessa aba o usuário poderá baixar o PDF da receita gerada pelo AgriQ e também anexar o mesmo ao pedido através da ferramente da histórico de relacionamento acionada pelo botão "Anexar Receita ao Pedido";

## Configurações

Na aba de "Autenticação" o usuário deve informar as credênciais para autenticar a integração.

| INTELLIVARE Ber              | n vindo ADMIN, você está conectado em DESENVOLVIMENTO 1 |
|------------------------------|---------------------------------------------------------|
| Empresa DESENVOLVIMENTO 1    |                                                         |
| Receituários Configurações   |                                                         |
| Autenticação Unidade de Rece | bimento Produtos                                        |
| Autenticação e Segurança     |                                                         |
| Usuário                      |                                                         |
| Senha                        |                                                         |
| URL                          |                                                         |
| Chave do Cliente             |                                                         |
| Chave de Assinatura          |                                                         |
|                              |                                                         |
|                              | 🥜 Alterar                                               |

Na aba de Unidade Recebimento o usuário deve informar os dados da unidade de recebimento para onde deverá ser enviado as embalagens dos produtos.

| $\nabla / $      | Bem vindo ADMIN, você está conectado em DESENVOLVIMENTO 1                           |  |  |  |  |  |  |  |
|------------------|-------------------------------------------------------------------------------------|--|--|--|--|--|--|--|
| Empresa DES      | ENVOLVIMENTO 1                                                                      |  |  |  |  |  |  |  |
| Receituários     | Configurações                                                                       |  |  |  |  |  |  |  |
| Autenticação     | Autenticação Unidade de Recebimento Produtos                                        |  |  |  |  |  |  |  |
| -Local de Devolu | ıção das Embalagens                                                                 |  |  |  |  |  |  |  |
| Descrição        | UNIDADE B, NA RUA 1                                                                 |  |  |  |  |  |  |  |
| Endereço         | CENTRO DE ITAJUBÁ                                                                   |  |  |  |  |  |  |  |
| Cidade           | ITAJUBÁ                                                                             |  |  |  |  |  |  |  |
| Estado           | MG CEP 37517000 Telefone 3599999999                                                 |  |  |  |  |  |  |  |
|                  |                                                                                     |  |  |  |  |  |  |  |
|                  | 🥜 Alterar                                                                           |  |  |  |  |  |  |  |
| Na aba do Prov   | dutos o usuário dovorá baixar os produtos do AgriQ o vincula los com os respectivos |  |  |  |  |  |  |  |

Na aba de Produtos o usuário deverá baixar os produtos do AgriQ e vincula-los com os respectivos itens do IC. Para isso basta selecionar o produto do AgriQ e clicar no botão "Adicionar" para selecionar o item do IC.

| •                | -                 |                 |                                             |             |                       | In                       | tellica | sh 3. 1. 19     |
|------------------|-------------------|-----------------|---------------------------------------------|-------------|-----------------------|--------------------------|---------|-----------------|
| $\mathbf{N}$     |                   | RE Bem vi       | ndo ADMIN, você está conectado em DESENVOLV | IMENTO 1    |                       |                          |         |                 |
| Empresa D        | ESENVOLVIME       | ENTO 1          | •                                           |             |                       |                          |         |                 |
| Receituários     | Configur          | açôes           |                                             |             |                       |                          |         |                 |
| Autenticação     | D Unidad          | e de Recebim    | ento Produtos                               |             |                       |                          |         |                 |
|                  |                   |                 |                                             |             |                       | Р                        | rodut   | os AgriQ        |
| Código<br>Siagro | Código<br>Sigla 👻 | Código<br>Sigen | Descrição                                   | -           | Cla<br>A              | ussificação<br>Imbiental | -       | Antidoto        |
| ▶ 2433           |                   |                 | BALIN                                       |             | IV - PRODUTO POUCO    | PERIGOSO AO MEIO AMBIE   | INTE    | LEVE PARA O ATE |
|                  |                   |                 | KOLTAR 240 EC                               |             | II- PRODUTO MUITO PE  | RIGOSO AO MEIO AMBIENT   | ĩE I    | LEVE PARA O ATE |
|                  |                   |                 | 1,4 SIGHT                                   |             | IV - PRODUTO POUCO    | PERIGOSO AO MEIO AMBIE   | INTE    | LEVE PARA O ATE |
|                  |                   |                 | 2,4-D (240) + PICLORAM (64) SL              |             | III - PRODUTO PERIGOS | O AO MEIO AMBIENTE       | 1       | LEVE PARA O ATE |
| 2129             | 6715              | 1078            | 2,4-D 806 SL ALAMOS                         |             | III - PRODUTO PERIGOS | O AO MEIO AMBIENTE       | 1       | LEVE PARA O ATE |
| 11               |                   |                 |                                             |             |                       | 1                        | lº Item | (Total 1155)    |
| 🕥 Baixa          | r Produtos Ag     | riQ Locali      | zar                                         |             |                       |                          |         |                 |
|                  |                   |                 |                                             |             |                       |                          |         |                 |
|                  |                   |                 |                                             |             |                       | Pro                      | oduto   | s Vinculados    |
| Cód.             | Barras 🔻          | •               | Descrição                                   | ▼ Unidade • | 🕶 Data Hora 🔫         | Usuário                  | -       |                 |
|                  |                   |                 |                                             |             |                       |                          |         |                 |
|                  |                   |                 |                                             |             |                       |                          |         |                 |
| + Adicio         | onar 🗕            | Remover         |                                             |             |                       |                          |         |                 |
| Controle de      | Receituário 🖉     |                 |                                             |             |                       |                          |         |                 |

## Orçamento

Ao fazer um orçamento que irá precisa do receituário, temos um botão para o usuário informar o local que será aplicado os produtos.

update: 2025/06/09 manuais:intellicash:integracoes:receiturario\_agronomico http://wiki.iws.com.br/doku.php?id=manuais:intellicash:integracoes:receiturario\_agronomico&rev=1749474596 14:09

| Second Second Se | Excluir 🔄 🖾 Imprimir   | Importar 🙀 Primeiro           | Anterior Próximo         | 🔅 Último         |                           |
|----------------------------------------------------------------------------------------------------|------------------------|-------------------------------|--------------------------|------------------|---------------------------|
| Autor O PRÓPRIO                                                                                                    | Terminal               | 000 Data 04/06/2025 14:       | 51 Validade 05/06/2025 - | Frete 0,00 Prese | nça 2 - Op. não presenc 🗸 |
| Número 0000001603                                                                                                    | <u>V</u> endedor       | Canal                         |                          |                  | Consumidor Final          |
| Entrega 🗌 Reservar Estoque                                                                                                    | Exibir apenas itens en | n Estoque 🗹 Localizar Pelo Co | digo                     | 💲 Consulta       | Saldo                     |
| Solicitante                                                                                                    |                        | Núm.Interno                   | PDV                      |                  |                           |
| Itens<br>Código Pr.Unit.                                                                                                    | 0,00 <u>Q</u> tde      | Estoque: Saldo Sub            | Total + Ins              | erir Parcela 🗸   | Venc. 👻 Valor 👻           |
|                                                                                                    | 🎲 Local de Aplicação   |                               |                          |                  | - 0 X                     |
| Foto ▼ Código ▼                                                                                                    |                        | L                             | ocal de Aplicação        |                  |                           |
| 12345001049432                                                                                                    | Descrição              | Inscrição<br>Estadual ▼       | Cidade                   | ▼ E ▼ CPF/CNP    | J 👻 Latitud               |
|                                                                                                    | APLICACAO DE TESTE     | 11111111                      | ITAJUBÁ                  | MG 102779576     | 56                        |
|                                                                                                    |                        |                               |                          |                  |                           |
|                                                                                                    | - Localizar - I        | Remover 🛉 Cadastrar           |                          |                  |                           |
|                                                                                                    |                        |                               |                          |                  |                           |

Ao clicar no botão "Local Aplic." temos a opção de localizar um local já cadastrado ou cadastrar um local novo.

| - | 📸 Cadastro de Fazenda 🧼 —                  |                | ×  |
|---|--------------------------------------------|----------------|----|
| ) | Nome da Fazenda:                           |                |    |
| 2 | Produtor<br>Nome/R.S:                      |                |    |
| a | Nome Fantasia:                             |                |    |
|   | CPF/CNPJ: Tipo:                            | <u>E</u> ditar |    |
|   | Endereço                                   |                |    |
|   |                                            |                |    |
| s | 📄 Cadastrar 📝 E <u>d</u> itar 💽 <u>T</u> r | ocar           |    |
|   | X <u>C</u> ancelar                         | Salva          | ar |

Clicando para cadastrar o usuário terá que informar o nome da fazenda, selecionar o produtor/proprietario e se for preciso alterar/cadastrar o endereço.

O receituário não permite o mesmo item mais de uma vez no pedido;

• O receituário não permite itens de culturas diferentes no mesmo pedido; </note>

From:

http://wiki.iws.com.br/ - Documentação de software

Permanent link:

× http://wiki.iws.com.br/doku.php?id=manuais:intellicash:integracoes:receiturario\_agronomico&rev=1749474596

Last update: 2025/06/09 14:09